# Search Library's QuickSearch

Perform your search in the Library's QuickSearch. If you can't find what you're looking for click the 'Include items with no full text". This will return results for resources the library does not have access to.

## QuickSearch

### воок

The Empathic City: Biloria, Nimish ; Sebag, 2023

🖉 No full-text 🛙 >

# Identify the resource you need

Once you have found the resource you need, click on the 'No full text' link in the resource record.

# <section-header>

## Look for request Doc Del

A new tab will open with the 'Request document via Document Delivery' as the first option - click GO.

Document Delivery 😡

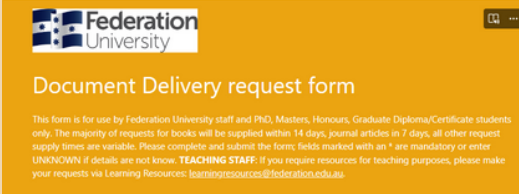

# **Complete the form**

The request form will open in a new page - please complete as much detail as possible.

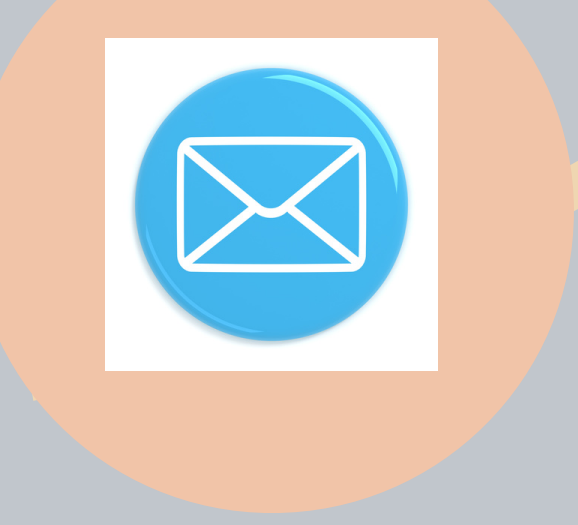

## **Receive an email receipt**

Once you have completed the form you may elect to receive an email copy of your completed form for your records. Your request will be dealt with in the usual manner.

\*You may still request via your MyLibrary account. For more information visit www.federation.edu.au/library/research/document-delivery-services